IF YOU HAVE NEVER PURCHASED A DECAL OR PERMIT FROM THE TOWN OF CAROLINA BEACH (EITHER IN PERSON OR ONLINE), YOU MUST SIGN UP AND CREATE AN ACCOUNT BEFORE REQUESTING A PERMIT.

• CLICK ON THE **SIGN UP** BUTTON TO CREATE YOUR ACCOUNT

| 🕻 Openie 🕺 🎢 Camina Brach Pa                                                                                                    | mig Come X +                                                                                                    |                                                                                                    | - 0                                                         |
|----------------------------------------------------------------------------------------------------|----------------------------------------------------------------------------------------------------|----------------------------------------------------------------------------------------------------|-------------------------------------------------------------|
| H + C O Shtps://amtinatisachparking.Obs                                                                                                    | nited constitution and                                                                                                    |                                                                                                    | ÷ • •                                                       |
| 🗄 Apps 💽 🖬 🖸 er værte 🛄 Auftantisktift 🔯 Aftr                                                                                                    | RCH 🖸 Labor II. 🔯 HEITAMALMAR 🖪 Chivana                                                                                                    |                                                                                                    |                                                             |
| PARKING PORTAL PER                                                                                                    | RMTE 🗢 CITATIONE VEHICLEE                                                                                                    | 🔺 🖷 in means so on                                                                                                    | LOON OF SOMP                                                |
|                                                                                                    |                                                                                                    |                                                                                                    |                                                             |
|                                                                                                    | Email Address                                                                                                    |                                                                                                    |                                                             |
|                                                                                                    | ANGETS&MCHELCOM                                                                                                    | *                                                                                                    |                                                             |
|                                                                                                    | Email Address (confirm)                                                                                                    |                                                                                                    |                                                             |
|                                                                                                    | WARESTERNCHEFCOM                                                                                                    | 17                                                                                                    |                                                             |
|                                                                                                    | Type of Request                                                                                                    |                                                                                                    |                                                             |
|                                                                                                    | Requesting a Permit                                                                                                    | •]*                                                                                                    |                                                             |
|                                                                                                    | First Name                                                                                                    |                                                                                                    |                                                             |
|                                                                                                    | MARTHA                                                                                                    | -                                                                                                    |                                                             |
|                                                                                                    | Middle Name                                                                                                    |                                                                                                    |                                                             |
|                                                                                                    |                                                                                                    |                                                                                                    |                                                             |
|                                                                                                    | Last Name                                                                                                    |                                                                                                    |                                                             |
|                                                                                                    | RATOLET                                                                                                    |                                                                                                    |                                                             |
|                                                                                                    | Home Phone                                                                                                    |                                                                                                    |                                                             |
|                                                                                                    |                                                                                                    |                                                                                                    |                                                             |
|                                                                                                    | Mobile Phone                                                                                                    |                                                                                                    |                                                             |
|                                                                                                    |                                                                                                    |                                                                                                    |                                                             |
| Crystell & P Centra Next Fir<br>C C F Https://centra/sectparking.50b<br>Annuary C C Structure C Annuary Hit D Att                                                                                                    | Booliness Phone<br>ring - Agen: x +<br>offedcam/univ/addiverticle sign<br>2011 D college C Philipping C constant                                                                                                    |                                                                                                    | - n<br>~ à • 🖴 (                                            |
| Copenite x P Carelina levent Por<br>C C F Https://carelina/beactparking/Site<br>468 C Tr C environ<br>MARKING PORTAL PER                                                                                                    | Budiness Proces<br>may Agen x +<br>predamitimulationnals age<br>201 () online a () HEIMAN NOX () Cynole<br>Reffs + CITATIONS VEHICLES                                                                                                    | ▲ 특(01712MS \$0.00) Wes                                                                                                    | - 3<br>- 2 Gome, MARTHA RATCLIPPI                           |
| Chysens * P Canton level for<br>+ C () + Inter-Canolinabeschpwisingstörs<br>Hen () T () + Inter-Canolinabeschpwisingstörs<br>Hen () T () + Inter-Canolinabeschpwisingstörs<br>Hen () + C () + C                                                                                                    | Business Proces<br>ring - lagen * +<br>and com/unv/addiverside rige<br>RCE ID come or ID HILINGAR HUX IS Crywlass<br>RARTS * CITATIONS VEHICLES                                                                                                    | ▲ ¶(pintelvis \$0.00) wee                                                                                                    | - A P 🚔 (                                                   |
| Ogente x P Castro Beech for<br>+ C O + Https://ceclinobeechparking.dbs<br>Hall T O environ Advancement () Arti<br>MalkKING PORTAL PCS                                                                                                    | Budiness Prone<br>ring - legen x +<br>steedconstruction/deliverschargen<br>RCE () online of () REGNAN RUX () Cryssele<br>Realty + Catabilous VEHICLES<br>Plate Number                                                                                                    | ♣ ■ (0 ITEANS \$0.00) West                                                                                                    | - D<br>- 2 Come. MARTHA RATCLIPTI                           |
| Ogenite * P Casina Neach Pe<br>+ C () • Hitps://carolinabescharting.Site<br>480 • To () • Hitps://carolinabescharting.Site<br>480 • To () • Hitps://carolinabescharting.Site<br>BARKING PORTAL PES                                                                                                    | Buildings & Phone<br>ring - Segme X +<br>Sted confutine Valid Hilds in sur<br>SCE D online of DE RESULTS HILD C Dynamic<br>Rest S + CITATIONS VEHICLES<br>Plate Number                                                                                                    | ▲ ■(0 /TEVIS \$0.00) Wes                                                                                                    | - D<br>P 🖈 🗣 🖻 🕻                                            |
| Crysens * P Canina head for<br>+ C () * inter-Canolinabescharkingsöts<br>400 • T2 () * svene • Autoace/107 () 401<br>BNDRING PORTAL PER                                                                                                    |                                                                                                    | ▲ ♥(0 1750/05 50 00) week                                                                                                    | - D<br>- 2 Come. MARTHA RATCLIPTH                           |
| Crysens x P Castro level fe<br>C C K Fitzer/Carolinobeschowlingsfitz<br>EE T7 C Enverse Automorphilt () All<br>RABINING PORTAL PLS                                                                                                    | Business Proces  ring - Sign x +  orted convirtual-biolerisch eige  RCE C conver C II HEIMAN HAX C Crywner  RCE VEHICLES  Plate Number  Plate Number (confirm)                                                                                                    | ▲ ⊈(pirtEvis \$0.00) wes                                                                                                    | come MARTHA RATCLIFT                                        |
| Cipania x P Canton level for<br>C C X IIIIII (Canton lose charted and<br>C C X IIIIIIIIIIIIIIIIIIIIIIIIIIIIIIIII                                                                                                    | Business Proces<br>ring - lager × +<br>ored convirtual-bioleticle spe<br>201 D onle or 10 Hittistan NUX C Crystele<br>Realty × CITATIONS VEHICLES<br>Plate Number<br>Plate Number (confirm)<br>Relationship to Vehicle                                                                                                    | ▲ ♥ (0 rrElves \$0.00) Week                                                                                                    | - D<br>- 2 Come: MARTHA RATCLIPTI                           |
| Cipania x P Canton level for<br>C C X IIIIIII Carolinobeschportingstörs<br>Elli T C et were X Annace III () All<br>Material PORTAL PES                                                                                                    |                                                                                                    | # # 10 ITEMS \$0.00) Wes                                                                                                    | - D<br>- 2<br>- 2<br>come. MARTHA RATCLIPH                  |
| Cipanite * P Canalos beach fro<br>+ C () + Hitps://canalosectpartings/Div<br>480 • T () + Hitps://canalosectpartings/Div<br>480 • T () + Hitps://canalosectpartings/Div<br>MARKING PORTIAL PGS                                                                                                    | Business Protes  rimp - lagen: * +  steed construmySelenteds age  Realty * CatAtions VEHICLES  Plate Number  Plate Number  Plate Number  Realtionship to Vehicle  Select One  StateProvence                                                                                                    | # # (0 ITENS \$0.00) West                                                                                                    | - D<br>- 2<br>come. MARTHA RATCLIPTH                        |
| Counter * P Canalina Anna Fri<br>* C () * Hitps://canalina/basetparkings/Div<br>480 • T () * Hitps://canalina/basetparkings/Div<br>480 • T () * Hitps://canalina/basetparkings/Div<br>MARKING PORTAL P(S                                                                                                    | Realizes Process                                                                                                    | • • • • • • • • • • • • • • • • • • •                                                                                                    | - D<br>- X • E                                              |
| Crysens * P Canitro Neeth Fil<br>C () * https://canitrobioobeschapting.Sits<br>489 17 () * stream () Autocashiti () 481<br>Dediking PORTAL 9(5)                                                                                                    | Realizes Process  ring - logen: x +  other contribution rule  control in with an in  control in the control in the control in  Plate Number  Plate Number  Plate Number  Plate Number  Realistic che  State Provence  NORTH CAROLINA  Year                                                                                                    | ▲ ■ (1) ITEANS 50 00) West                                                                                                    | come. MARTHA RATCUPPI                                       |
| Crysens * P Canton level for<br>C O I Hittp://canton/opeortporting.cfbs<br>400 Tr O Annace htt D Annace htt D Ann<br>DANKING PORTAL PER                                                                                                    | Realities & Process<br>rinny - Angen: x +<br>other Constructions/Selectric for man<br>Reality + CRATIONS VEHICLES<br>Plate Number<br>Plate Number<br>Plate Number (confirm)<br>Relationship to Vehicle<br>Select One<br>Select One<br>Select One<br>Select One<br>Select One                                                                                                    | ▲ ■ (1) ITEMS \$0.00) West                                                                                                    | come. MARTHA RATCLIPT                                       |
| Cipanie x P Canton loost for<br>C C X IIII IIII IIIII Candinabaschaphingsführ<br>Hell III III IIIIIIIIII IIIII<br>Addicand PORTAL PER<br>Addicand PORTAL PER                                                                                                    | Restaus & Process<br>ning - lagent x +<br>corect construmt/solid-interner<br>Restaus x CONTIONS VEHICLES<br>Plate Number (confirm)<br>Plate Number (confirm)<br>Relationship to Vehicle<br>Saled One<br>StateProvence<br>NORTH CAROLINA<br>Year                                                                                                    | <ul> <li>Transistion</li> <li>Transistion</li> <li>Transistion</li> </ul>                                                                                                    | come MARTHA RATCLIFFE                                       |
| Cipanie x P Canton loost for<br>C C Annual Control independent porting (Dir<br>Les Tr C et ware Annual Annual ATT C Annual<br>Annual Control Control Postor Postor Postor Postor Postor Control Postor Postor Control Postor Control Postor C                                                                                                    |                                                                                                    | <ul> <li>TENS 50.00) West</li> <li></li></ul>                                                                                                    | come MARTHA RATCLIFFE                                       |
| Cipania ( Carlos Inset Pr<br>Carlos Inset Pr<br>Carlos Porta ( Carlos Inset Pr<br>Inset Provide Carlos Porta ( Carlos Inset Pr<br>Inset Porta ( Pr<br>Provide Porta ( Pr<br>Provide Porta ( Pr<br>Provid |                                                                                                    | <ul> <li>* * (1) ITENS \$0.00) West</li> <li>*</li> <li>*</li> <li>*</li> <li>*</li> <li>*</li> <li>*</li> <li>*</li> </ul>                                                                                                    | - D<br>- 1<br>- 1<br>- 1<br>- 1<br>- 1<br>- 1<br>- 1<br>- 1 |
| Cipania ( Control Industry)<br>Control ( Control Industry)<br>Here Control ( Control Industry)<br>Here Control ( Control (                                                                                                    |                                                                                                    | () ITENS 50.00) West     ()     ()     ()     ()     ()     ()     ()     ()     ()     ()     ()     ()     ()     ()     ()     ()     ()     ()     ()     ()     ()     ()     ()     ()     ()     ()     ()     ()     ()     ()     ()     ()     ()     ()     ()     ()     ()     ()     ()     ()     ()     ()     ()     ()     ()     ()     ()     ()     ()     ()     ()     ()     ()     ()     ()     ()     ()     ()     ()     ()     ()     ()     ()     ()     ()     ()     ()     ()     ()     ()     ()     ()     ()     ()     ()     ()     ()     ()     ()     ()     ()     ()     ()     ()     ()     ()     ()     ()     ()     ()     ()     ()     ()     ()     ()     ()     ()     ()     ()     ()     ()     ()     ()     ()     ()     ()     ()     ()     ()     ()     ()     ()     ()     ()     ()     ()     ()     ()     ()     ()     ()     ()     ()     ()     ()     ()     ()     ()     ()     ()     ()     ()     ()     ()     ()     ()     ()     ()     ()     ()     ()     ()     ()     ()     ()     ()     ()     ()     ()     ()     ()     ()     ()     ()     ()     ()     ()     ()     ()     ()     ()     ()     ()     ()     ()     ()     ()     ()     ()     ()     ()     ()     ()     ()     ()     ()     ()     ()     ()     ()     ()     ()     ()     ()     ()     ()     ()     ()     ()     ()     ()     ()     ()     ()     ()     ()     ()     ()     ()     ()     ()     ()     ()     ()     ()     ()     ()     ()     ()     ()     ()     ()     ()     ()     ()     ()     ()     ()     ()     ()     ()     ()     ()     ()     ()     ()     ()     ()     ()     ()     ()     ()     ()     ()     ()     ()     ()     ()     ()     ()     ()     ()     ()     ()     ()     ()     ()     ()     ()     ()     ()     ()     ()     ()     ()     ()     ()     ()     ()     ()     ()     ()     ()     ()     ()     ()     ()     ()     ()     ()     ()     ()     ()     ()     ()     ()     ()     ()     ()     ()     ()     ()     ()     ()     ()     ()     ()     () | come. MARTHA RATCUPP                                        |
| Cipania ( Control Industry Industry Control Industry Industry Control Industry Control Indu                                                                                                    |                                                                                                    | • • • • • • • • • • • • • • • • • • •                                                                                                    | come. MARTHA RATCUPP                                        |
| Copunti s C C C + Https://cercinobeschooting.dbs<br>440 T C C + Https://cercinobeschooting.dbs<br>440 T C + Stream C AdmarghtT C 40<br>Materials PORTAL PC                                                                                                    |                                                                                                    | TEVAS 50 00) West     TEVAS 50 00)     TEVAS 50 00)     TEVAS 50 00)     TEVAS 50 00)     TEVAS 50 00)     TEVAS 50 00     TEVAS 50 00     TEVAS 5000     TEVAS 5000     TEVAS 5000     TEVAS 5000   | come MARTHA RATCUPP                                         |
| Cipania ( ) Collection ( ) Collection ( ) Collectio                                                                                                    | Reality + CONTINUES Process<br>Page + CONTINUES Process<br>Reality CONTINUES VEHICLES<br>Page Number<br>Page Number<br>Page Number<br>Page Number<br>Page Number<br>Page Number<br>Page Number<br>Page Number<br>Page Number<br>Select One<br>Select One<br>Model<br>Select One<br>Model<br>Select One<br>Select One<br>Model<br>Select One                                                                                                    | ▲ ■ (p rrEves \$0 00) wes                                                                                                    | come MARTHA RATCLIPT                                        |
| Copenie * Careford International Constructional Constructiona Constructiona Constructional Constructional Const                                                                                                    | Reality + CONTONS VEHICLES  Pate Number  Pate Number  Pate Number  Pate Number  Pate Number  Pate Number  Pate Number  Pate Number  Pate Number  Non  Reality VEHICLES  NON  Reality CONTONS  NON  Reality CONTONS  Reality CONTONS | <ul> <li>▲ ■ (p / rE/vis \$0.00) west</li> <li></li></ul>                                                                                                    | come IMARTHA RATCLIPT                                       |

## ATTACH VEHICLE REGISTRATION AND DRIVER'S LICENSE

| Copets X P Genira bash living- legate X +                                         |      | 1     | -     | 0   | ×   |
|-----------------------------------------------------------------------------------|------|-------|-------|-----|-----|
| € → C. Q. (# Impl/molinbeachashings/Ponted.com/unit/administration                | *    |       | 8     | 0   | i   |
| 🖽 Apro 🚺 12 🖒 econoire 🔛 Autocontel? () Afficia () anime 🔛 (HEEMANIMAR, 🔄 Opennia |      |       |       |     |     |
| RARKING PORTAL PERMITS & CITATIONS VEHICLES & SUBJECT VEHICLES VEHICLES           | 1991 |       |       |     |     |
|                                                                                   |      |       |       |     |     |
|                                                                                   |      |       |       |     | -   |
|                                                                                   |      |       |       |     |     |
| PLEASE READ BEFORE PURCHASING                                                     |      |       |       |     |     |
| PARKING/RE-ENTRY PERMITS                                                          |      |       |       |     |     |
| Rest Actoaccevent >                                                               |      |       |       |     |     |
|                                                                                   |      |       |       |     |     |
| Register a Vehicle - Step 2 of 2                                                  |      |       |       |     |     |
| Record attacts your documents and clark family                                    |      |       |       |     |     |
|                                                                                   |      |       |       |     |     |
|                                                                                   |      |       |       |     |     |
| DRIVER'S LICENSE                                                                  |      |       |       |     |     |
| Choose File No file chosen                                                        |      |       |       |     |     |
| VEHICLE REGISTRATION                                                              |      |       |       |     |     |
| LUDUCKET THE IN THE CITIZEN                                                       |      |       |       |     |     |
| Bat in Vesse Information Funn                                                     |      |       |       |     |     |
|                                                                                   |      |       |       |     | 1   |
| Hartin                                                                            |      |       |       |     |     |
|                                                                                   |      | 1.000 | 11574 | м   | 1.1 |
|                                                                                   |      | 48    | 1/2/2 | 191 | ł.  |

- AFTER ADDING VEHICLE AND ATTACHING A COPY OF REGISTRATION, CLICK **NEXT** AND YOU WILL BE TAKEN TO THE PARKING PORTAL HOME PAGE.
- Click on the **PERMTS** down arrow and choose **PERMIT REQUEST**

| blachparking t2host | d All the state                                    |                                     |                       |             |
|---------------------|----------------------------------------------------|-------------------------------------|-----------------------|-------------|
|                     |                                                    |                                     | ₩ (0 ITEMS \$0.00)    | Welcome, SH |
|                     | View Your Permits<br>Get Permits<br>Permit Request | 1                                   | HE                    |             |
|                     | THE TOWN CAROUNT AND                               | ARCLINA BI<br>PARKING PER           | EACH<br>MIT<br>ORTAL! | 8           |
|                     | PLEASE READ BEFORE PUR                             | CHASING PARKING/RI                  |                       | AITS        |
| 1                   |                                                    | Read Announcement 🗲                 |                       |             |
|                     | Click here to LC                                   | GIN or CREATE accou                 | int to:               |             |
|                     | Purchase                                           | 2020 PARKING PERMIT                 |                       |             |
|                     | Purchase 20                                        | 20 GOLF CART/LSV PERMIT             |                       |             |
|                     | Pay or A                                           | ppeal Parking CITATION              |                       |             |
|                     | Please use the follo<br>request online:            | wing process to process             | your                  |             |
|                     | Step 1-Sign up or login to y                       | our account:                        |                       |             |
|                     | • To create an account, C                          | LICK SIGNUP                         |                       |             |
|                     | Already have an accourt                            | nt? CLICK LOGIN to login to your ac | count                 |             |

- Select the Type of Permit/Decal you want to purchase
- Check the box agreeing to terms and regulations
- Click NEXT

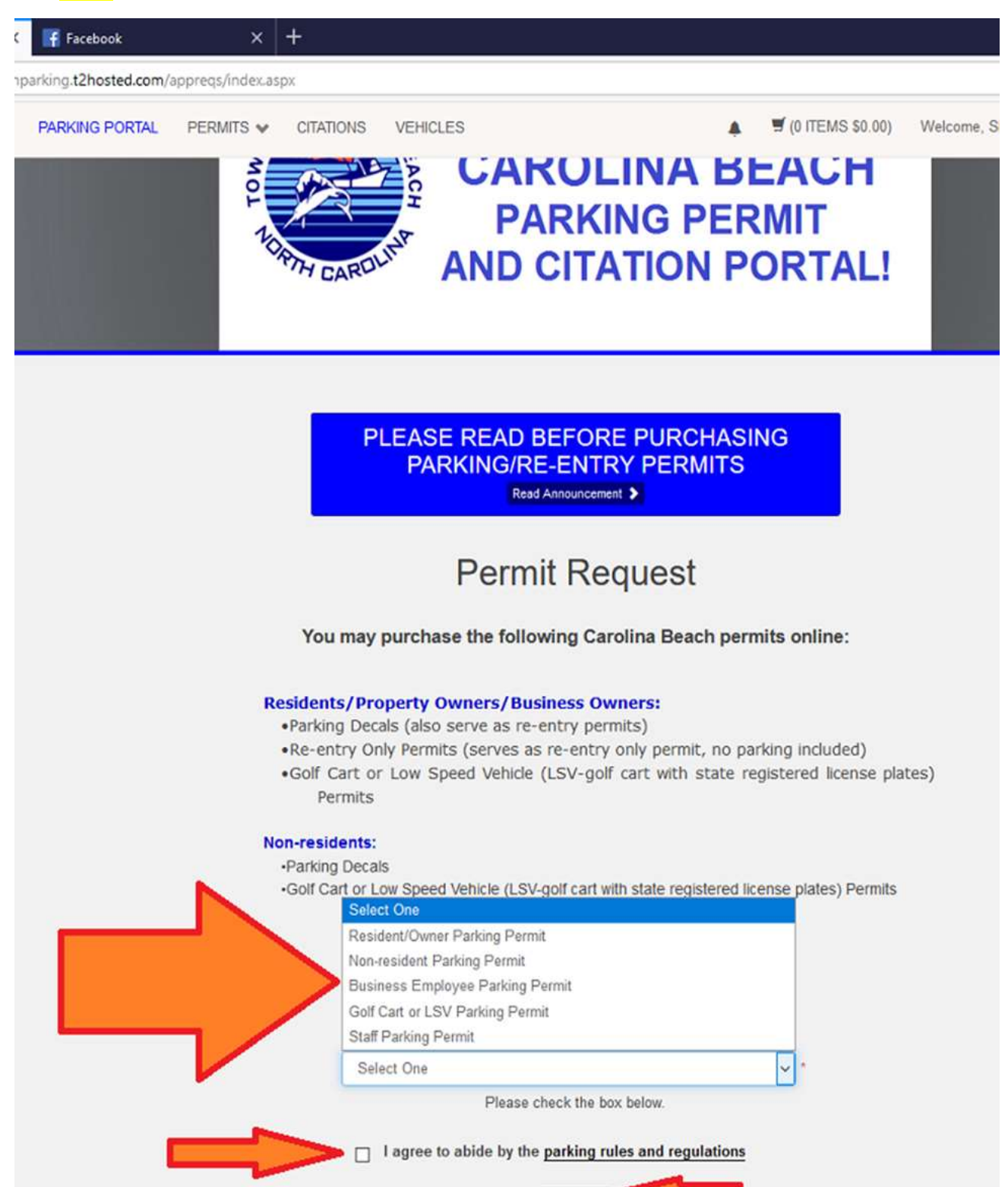

- This page is where you will upload your documents (you can take a picture with a smart phone or scan them to a folder on your computer).
- For each document that you upload, you will need to click on the CHOOSE/BROWSE button, then upload/attach the documents. Remember, you will need a copy of the vehicle registration for each automobile you are purchasing decals for.
- Once you have completed uploading all documents, enter your email address
- Click SUBMIT

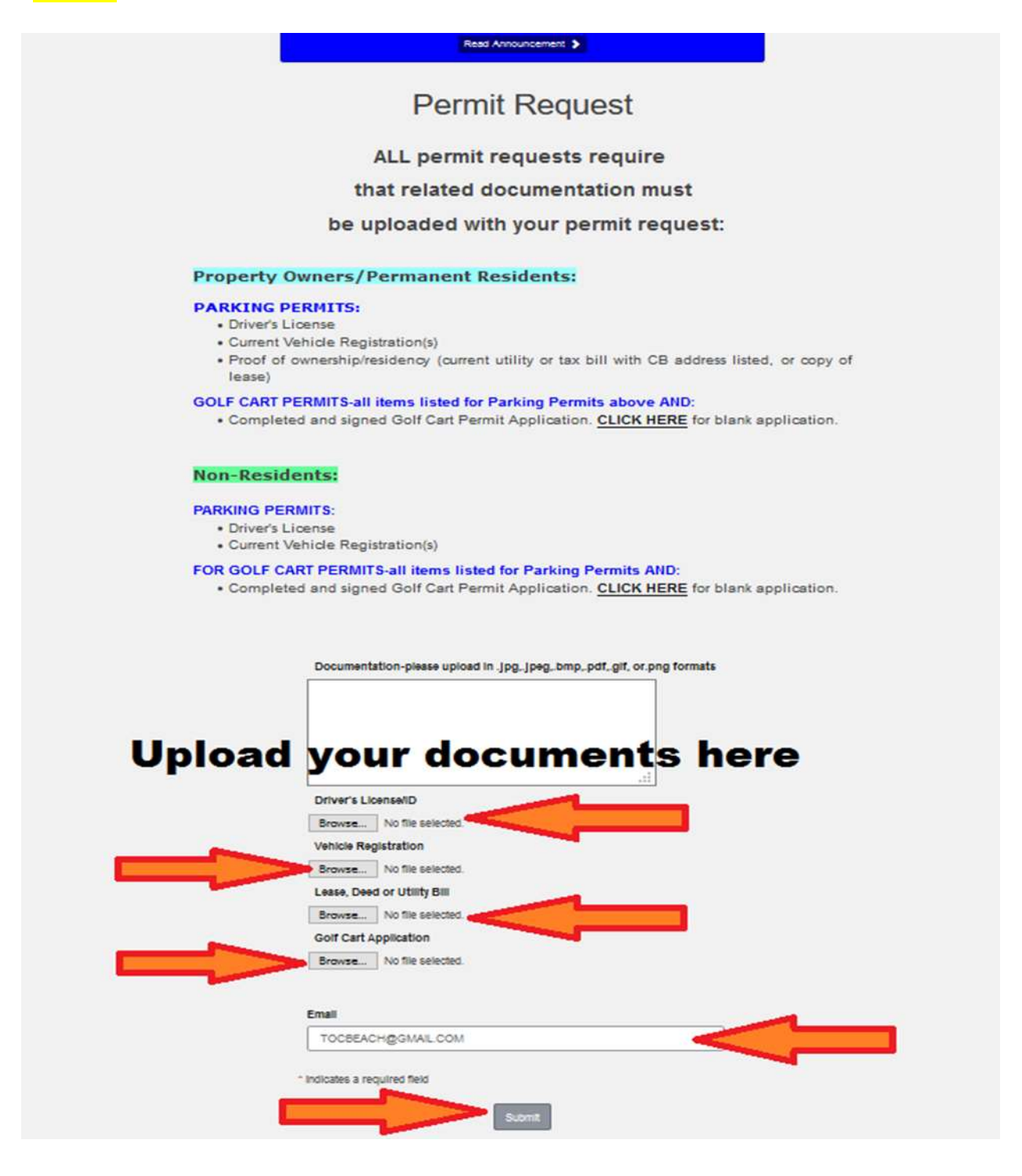

- If you have more than one vehicle to purchase permits/decals for, you may do so.
- On the HOME page (click on PARKING PORTAL), CLICK on VEHICLES

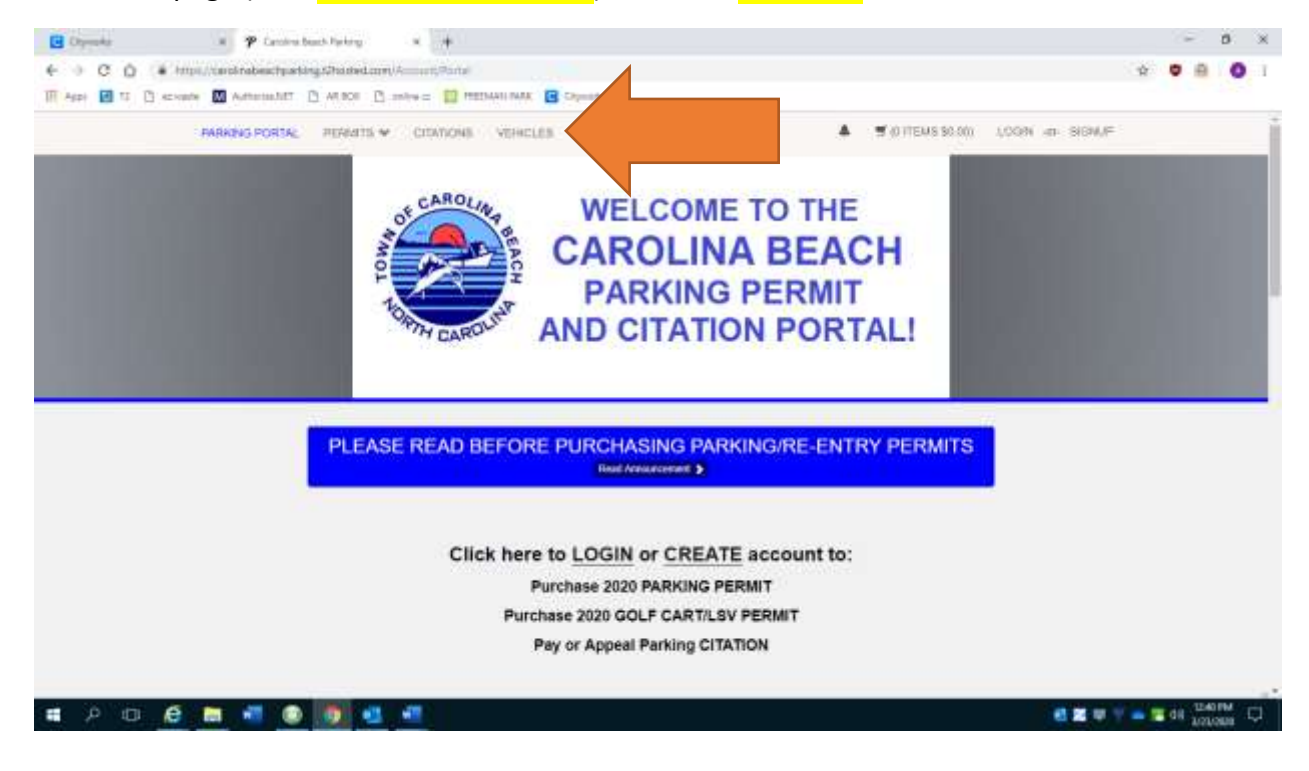

- THIS WILL TAKE YOU TO MANAGE VEHICLES.
- CLICK ADD VEHICLE

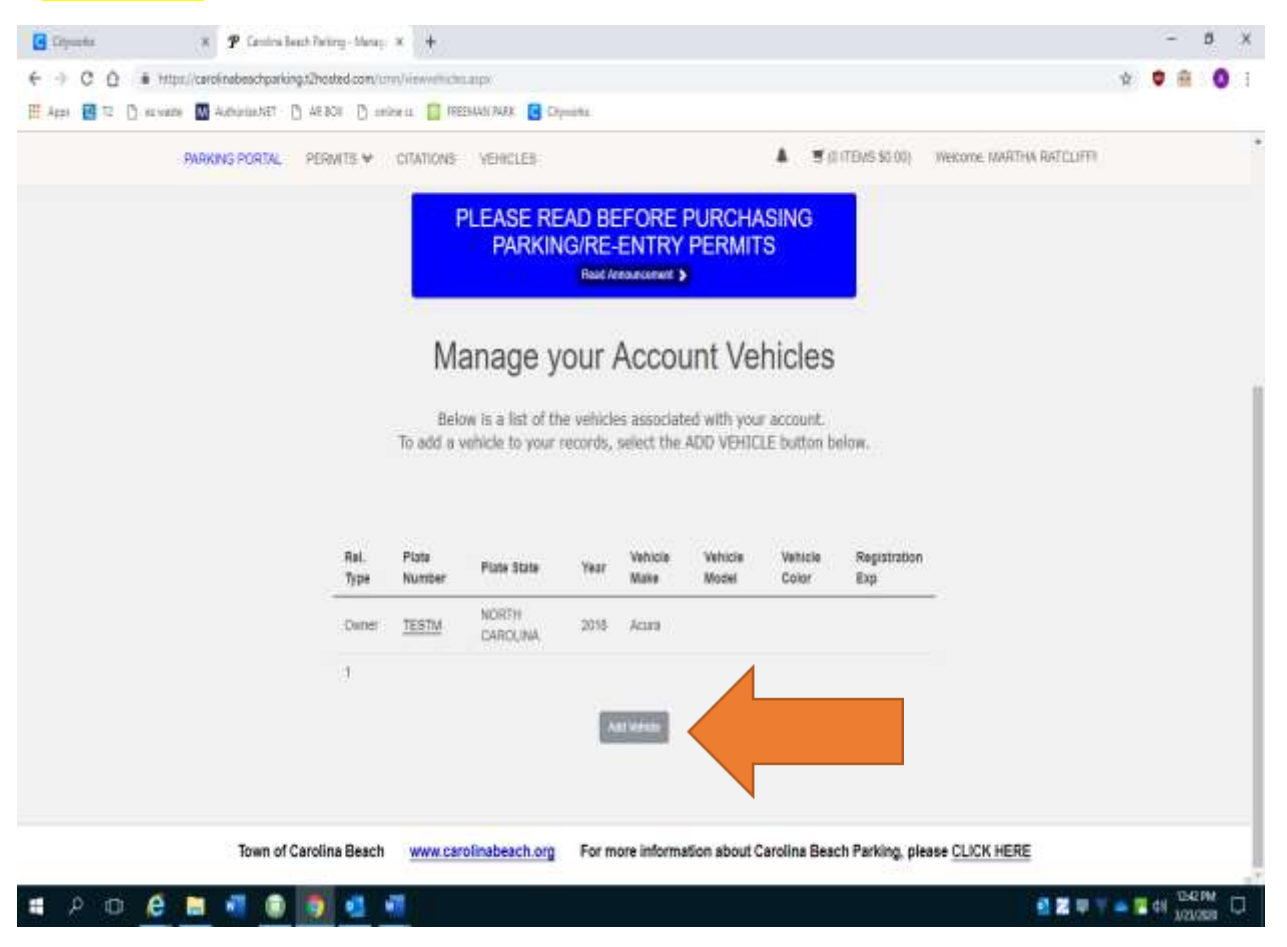

- ADD IN ADDITIONAL VEHICLE'S INFORMATION
- ATTACH VEHICLE REGISTRATION.
- NOTE: YOU DO NOT HAVE THE ATTACH LICENSE MORE THAN ONCE
- FOR EACH VEHCILE, YOU MUST PROCESS A **PERMIT REQUEST** PROCESS
- EACH TIME YOU REQUEST A PERMIT, You will then get a message indicating that your permit request has been received and you should receive an email from one of our billing representatives authorizing you to purchase a permit
- If any documents are missing, or they need something else, you will get an email stating your request was not approved.

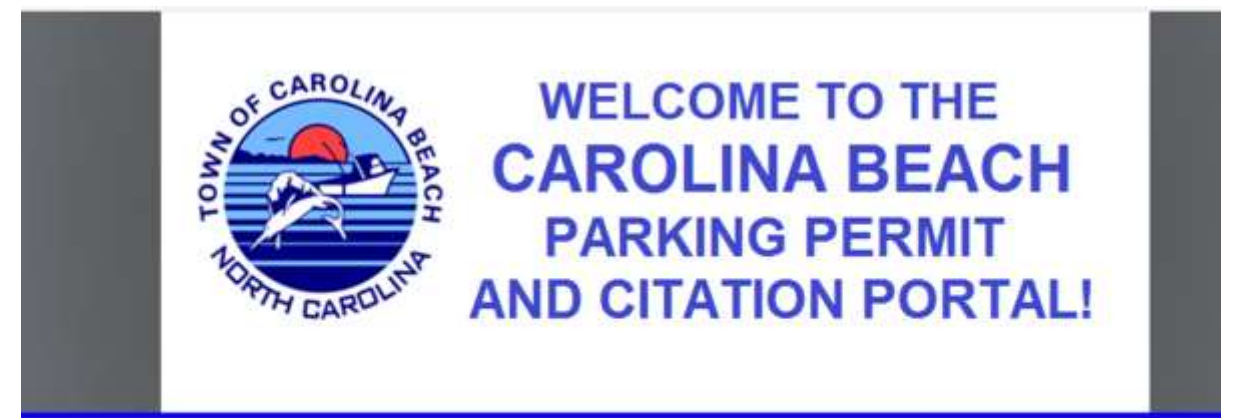

PLEASE READ BEFORE PURCHASING PARKING/RE-ENTRY PERMITS

## Permit Request Confirmation

Thank you for requesting the following permit:

**Resident/Owner Parking Permit** 

Our Customer Service Representatives will review your documentation and verify your residency status. You will recieve an email receipt authorizing you to purchase your permit. The email will be sent to TOCBEACH@GMAIL.COM within 3 to 5 business days.